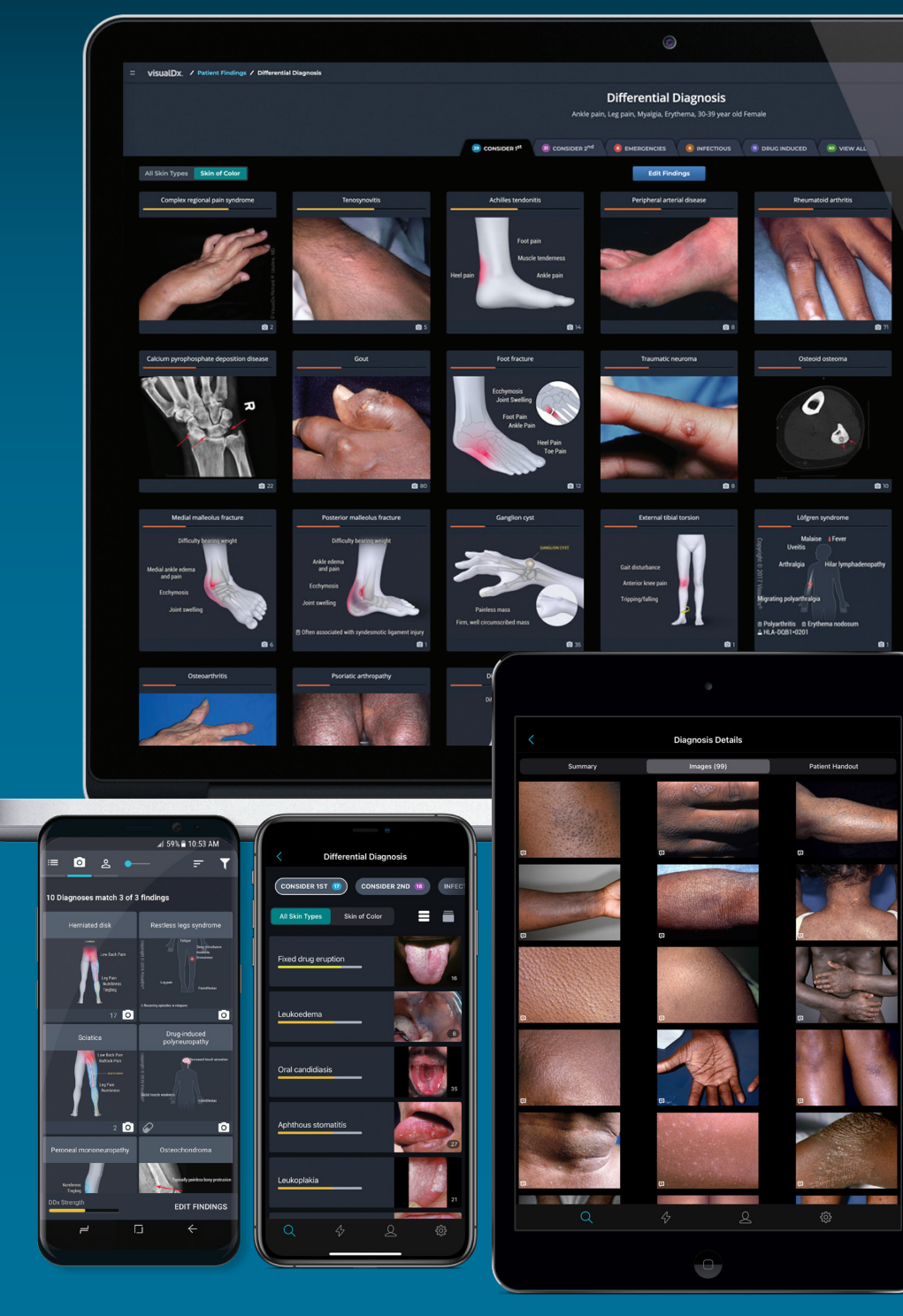

visualDx.

visualdx.com

# The Value of VisualDx

VisualDx is an award-winning diagnostic clinical decision support system designed to enhance **diagnostic accuracy**, aid **therapeutic decisions**, and **improve patient care**.

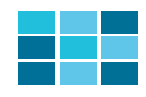

Build a custom differential diagnosis based on a chief complaint across medicine.

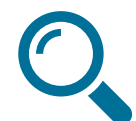

Search by disease for therapy options, best tests, management pearls, etc.

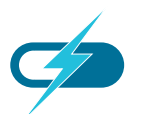

Review medication reactions and adverse drug events.

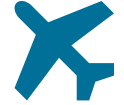

Understand travel-related illnesses and infectious diseases.

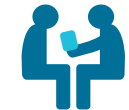

Share images and information with patients via printed or emailed handouts.

# Quick Start for New Users

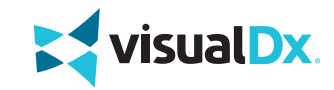

### SMART SEARCH

Search by chief complaint, medication, or travel location to start building a custom differential. Or simply search a specific diagnosis to go straight to clinical information, images, and Sympticons™.

| c                      | Quick Start Diff              | Select a chief complain      |                  |                      |                                      |
|------------------------|-------------------------------|------------------------------|------------------|----------------------|--------------------------------------|
|                        |                               | iniai by selecting a         |                  |                      | differential                         |
| General<br>Symptoms    | Dermatology All<br>Skin Types | Dermatology<br>Skin of Color | Ophthalmology    | ENT/Oral<br>Medicine | Rash or multiple lesior              |
|                        |                               | <b>.</b>                     |                  |                      | Single skin lesion<br>Fever and Rash |
| Cardiac /<br>Pulmonary | Neurology /<br>Psychiatric    | Genitourinary                | Gastrointestinal | Drug Reactions       | Nail lesion                          |
|                        |                               | Ų                            | ٢                |                      | Hair lesion<br>Pruritus              |

## Dermatology Skin of Color × Select a chief complaint to start building a custom differential Rash or multiple lesions Single skin lesion Fever and Rash Nail lesion Hair lesion Pruritus

### **BUILD A DIFFERENTIAL**

Click on any icon to be guided through building a custom differential for your patient.

### **DIFFERENTIAL RESULTS**

**TS** 6 tabs are used to display results: Consider 1st, Consider 2nd, Emergencies, Infectious, Drug Induced, and View All.

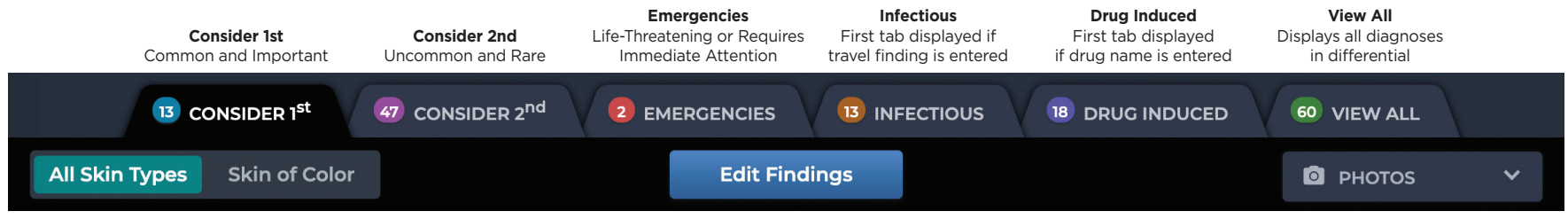

#### Skin of Color Toggle

Switch the differential results from all skin types to skin of color to display images that best match your patient.

# **Differential Builder Features**

#### CHIEF COMPLAIN

The chief complaint, entered in the search bar on the VisualDx homepage, is the main symptom that brings your patient to see you.

### ENTER FINDING

The differential builder questions are tailored for each chief complaint. For example, "rash" will bring up questions about lesions, while "vomiting" will bring up questions about vitals and a patient's physical exam. Select the appropriate symptoms experienced by your patient.

| T           | Workup for Rash or                              | View this Differential                     |                                     |  |  |  |  |
|-------------|-------------------------------------------------|--------------------------------------------|-------------------------------------|--|--|--|--|
| l in        |                                                 |                                            |                                     |  |  |  |  |
| Dx<br>om    | Enter additional findings an<br>questions below | nd/or use the workup Additional Findings   | PATIENT INFO                        |  |  |  |  |
| ou.         | Skin lesion type                                |                                            | 30-39 year old 🔹                    |  |  |  |  |
|             | Location of skin finding                        | Pruritus  No pruritus                      | Female 🔻                            |  |  |  |  |
| iS 🗧        | Symptoms/signs                                  | Painful skin lesions                       |                                     |  |  |  |  |
| are         | Appearance of patient                           | Photosensitivity 1                         | FINDINGS                            |  |  |  |  |
| For         |                                                 | ✓ Fever                                    | • Rash or multiple lesions $\times$ |  |  |  |  |
| ons         | Onset of findings                               | Headache                                   | • Fever × • Leg ×                   |  |  |  |  |
| ing         | Exposures                                       | 🗆 Arthralgia 🚯                             |                                     |  |  |  |  |
| nt's<br>ate | Medical history                                 | Pain out of proportion to exam<br>findings |                                     |  |  |  |  |
| nt.         | Travel history                                  |                                            |                                     |  |  |  |  |
|             |                                                 |                                            |                                     |  |  |  |  |

### PATIENT INFO

Specify patient age and sex to ensure that diagnoses are tailored to your patient.

### EDIT FINDINGS

As you enter a patient's symptoms (or findings), they appear here. To make a finding required in your differential results, click the circle on the left to make it turn green. To remove a finding, click the "x" on the right.

# visualdx.com